February 3, 2023

Version 1

# Product Update: 2023 CR-V Hybrid Active Grill ICM Software Update

### **AFFECTED VEHICLES**

| Year | Model       | Trim | VIN Range                                |
|------|-------------|------|------------------------------------------|
| 2023 | CR-V Hybrid | ALL  | Check the iN VIN status for eligibility. |

#### BACKGROUND

A software programming error may cause miscommunication between the main and sub CPU systems. As a result, the main CPU determines this as an ICM failure which prevents the grill from properly closing when the vehicle is turned off. This results in the MIL (P060A) being set.

#### **CUSTOMER NOTIFICATION**

Owners of affected vehicles will be sent a notification of this product update.

Do an iN VIN status inquiry to verify eligibility.

Some vehicles affected by this campaign may be in your new or used vehicle inventory. Repair these vehicles before they are sold.

#### **CORRECTIVE ACTION**

Update the ICM software, and if necessary, reset if a DTC P060A is present.

#### WARRANTY CLAIM INFORMATION

| Operation<br>Number | Description                      | Flat Rate<br>Time | Defect<br>Code | Symptom<br>Code | Template<br>ID | Failed Part Number |
|---------------------|----------------------------------|-------------------|----------------|-----------------|----------------|--------------------|
| 7465A4              | Update the ICM software          | 0.2 hr            | 6NR00          | VD500           | A23017A        | 5K801-69F-A13      |
| А                   | Do an all DTC check<br>and clear | 0.1 hr            | 6NR00          | VD500           | A23017B        | 5K801-69F-A13      |

**CUSTOMER INFORMATION:** The information in this bulletin is intended for use only by skilled technicians who have the proper tools, equipment, and training to correctly and safely maintain your vehicle. These procedures should not be attempted by "do-it-yourselfers," and you should not assume this bulletin applies to your vehicle, or that your vehicle has the condition described. To determine whether this information applies, contact an authorized Honda automobile dealer.

NOTE:

Unnecessary or incorrect repairs resulting from a failure to update the diagnostic and reprogramming software are not covered under warranty.

#### Before beginning the repair, make sure all diagnostic and reprogramming software are updated as listed.

| i-HDS Software Version                       | 1.006.062 or later   |
|----------------------------------------------|----------------------|
| HDS Software Version                         | 3.104.047 or later   |
| Honda ECU Reprogramming Software Information | 1                    |
| PC Application Version                       | 1.00.0034            |
| Database Update                              | 31-MAY-2022 or later |
| NoticeDB Version                             | 31-MAY-2022 or later |

#### Update only the systems and software listed in this service bulletin.

#### Do not use the MongoosePRO VCI for this service bulletin as it is not an American Honda approved device.

For more information about updating vehicle systems, refer to service bulletin 22-100, Updating Control Units/Modules.

| Year/Model       | Vehicle System | Program ID (or later) |
|------------------|----------------|-----------------------|
| 2023 CR-V Hybrid | PGM-FI         | 5K801-69F-A140        |

#### **REPAIR PROCEDURE**

- Make sure the 12-volt battery is fully charged before starting an update.
- Connect a fully charged jumper battery to the vehicle, and leave it connected during the entire procedure to maintain steady voltage.
- Do not use the GR8 because the vehicle requires a steady electrical current.
- Control module failure caused by the improper completion of a software update (early key cycle, low battery voltage, disconnected DLC cable, etc.) is not covered by warranty.
- If an error occurs during the update or the i-HDS freezes, **do not disconnect the battery or turn the ignition to OFF**. Reboot the i-HDS, and start over.
- To prevent control unit damage, do not operate anything electrical (headlights, audio system, brakes, A/C, power windows, door locks, etc.) during the update.
- Warranty reimbursement for technician labor is not allowed for **routine** checking/installation of any available software update.

1. From the desktop, select **i-HDS**.

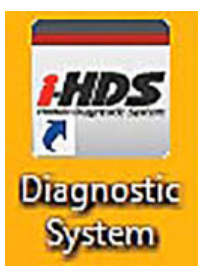

2. From the HOME menu, select the HONDA ECU Reprogramming.

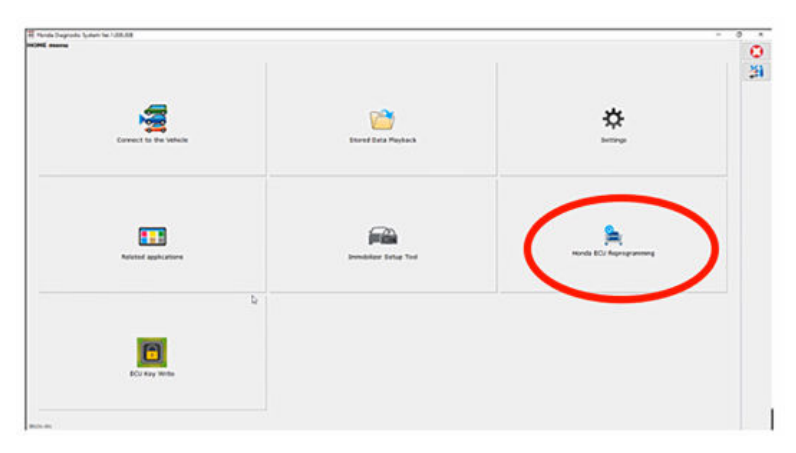

3. When prompted enter the information below.

|                        | BLUE SKIES FOR<br>OUR CHILDREN   |           |
|------------------------|----------------------------------|-----------|
| Please enter your user | name and password of Interactive | e Networl |
| Dealer No              | Dealer No                        |           |
| Username *             | Username                         | ĺ         |
| Password *             | Password                         | Ĵ         |
|                        |                                  |           |

NOTE: Under certain conditions the HOME menu screen may come up. If it does, just minimize it to show the screen under it.

4. Connect the i-HDS to the vehicle and select **Read vehicle information** button.

| Reprogramming                                                                                                    |                                                                                                    |                                         |                     | Print Settings                                                                       |
|----------------------------------------------------------------------------------------------------|----------------------------------------------------------------------------------------------------|-----------------------------------------|---------------------|--------------------------------------------------------------------------------------|
| Read vehicle inform<br>Vehicle Identification N                                                                                                    | nation<br>Jumber (VIN)                                                                                                    | Canon<br>Odometer                       |                     |                                                                                      |
|                                                                                                    |                                                                                                    |                                         |                     |                                                                                      |
|                                                                                                    |                                                                                                    |                                         |                     |                                                                                      |
| System                                                                                                    | Current Program ID                                                                                                    | Neu Program D                           | Service Information | Select Download Update<br>progress results                                           |
|                                                                                                    |                                                                                                    |                                         |                     |                                                                                      |
|                                                                                                    |                                                                                                    |                                         |                     | Sart                                                                                 |
| onda ECU<br>programming<br>programming                                                                                                    | 1070                                                                                                    |                                         |                     | - D<br>Print Settings                                                                |
| Read wehicle inform                                                                                                    | ution.                                                                                                    | Cancel                                  |                     |                                                                                      |
| Vehicle Identification N<br>USADUMMIY10000000                                                                                                    | umber (VIN)<br>0                                                                                                    | mi<br>2,361                             |                     |                                                                                      |
| eading vehicle informati<br>eading VIN<br>eading VIN success<br>eading Odometer<br>eading Odometer succe<br>hecking for the number                                                                                                    | ion<br>55<br>of CAN ECU                                                                                                    |                                         |                     |                                                                                      |
| System                                                                                                    | Current Program ID                                                                                                    | New Program (D                          | Service Information | Select Download Update<br>progress results                                           |
|                                                                                                    |                                                                                                    |                                         |                     |                                                                                      |
|                                                                                                    |                                                                                                    |                                         |                     |                                                                                      |
|                                                                                                    |                                                                                                    |                                         |                     | Start -                                                                              |
| 0404 (CV Reseguencing ver<br>and a ECU<br>eprogramming                                                                                                    | 1872                                                                                                    |                                         |                     | Start<br>Print Settings                                                              |
| DIGA (CU Representation of the<br>and a ECU<br>sprogramming                                                                                                    | 3872                                                                                                    | Cancel                                  |                     | Start<br>– D<br>Print Settings                                                       |
| WALCV Representation of the second action of the second action of the se                                                                                                    | stars<br>unber (VN)<br>0                                                                                                    | Cancel<br>mi<br>2.361                   |                     | Start<br>-                                                                           |
| Orbit (CV Representation of the<br>perogramming<br>Vehicle Identification N<br>USADUMANTOCOCOO<br>eading XW2000 proto-<br>cading TAN protocol C<br>eading TAN protocol C<br>eading for Software of<br>earching for software of<br>earching for software of<br>earching for software of<br>earching for software of                                                                                                    | 3.876<br>umber (VIN)<br>0<br>001 8/18<br>001 8/04<br>001 8/04<br>000 8/04<br>000 8/04<br>0000 8/04<br>000 8/04<br>0000 8/04<br>0000 8/04<br>00000000000000000000000000000000000 | Cancel<br>mi<br>2,361                   |                     | Start<br>– D<br>Print Settings                                                       |
| SIGA (CV Representation of the<br>sprogramming<br>Vehicle devolution of the<br>usable of the second of the<br>cading XNV 2000 protocol (C<br>cading XNV 2000 protocol (C<br>cading XNV 2000 protocol (C<br>cading SNV 2000 protocol (C<br>cading SNV 2000 protocol (C<br>c                                                                                                    | J.872<br>umber (MN)<br>0<br>U 18/18<br>col ECU 6/6<br>CU 21/21<br>solates                                                                                                    | Cancel<br>mi<br>2,361                   | Service Information | Start<br>— D<br>Print Settings<br>Sett Coverload Update<br>progress Update<br>result |
| VIGA (CV Payregramming ver<br>onda ECU<br>pprogramming<br>Vehicle stantistic intern<br>Vehicle stantistic intern<br>vehicle stantistic internet<br>aufing CAN protocol (C<br>aufing VAN protocol (C<br>aufing V | J.872<br>umber (VIN)<br>0<br>JU 18/18<br>col ECU 4/66<br>CU 21/21<br>solates                                                                                                    | Cancel<br>mi<br>2,361<br>New Program 10 | Service Information | Start<br>- D<br>Print Sentings<br>Sent progress Update<br>results                    |

5. Select the software to be updated.

NOTE: Wait until vehicle communication has completed.

| Ionda ECU<br>Reprogramming                                                                                                    |                                                                                                    |                                                                                                    |                                                                                                    | (      | Print                                                                            | Settings          | 6                                                                                                    |
|----------------------------------------------------------------------------------------------------|----------------------------------------------------------------------------------------------------|----------------------------------------------------------------------------------------------------|----------------------------------------------------------------------------------------------------|--------|----------------------------------------------------------------------------------|-------------------|----------------------------------------------------------------------------------------------------|
| Read vehicle inform                                                                                                    | nation                                                                                                    | Cancel                                                                                                    |                                                                                                    |        |                                                                                  |                   |                                                                                                    |
| Vehicle Identification N                                                                                                    | umber (VIN)                                                                                                    | mi                                                                                                    |                                                                                                    |        |                                                                                  |                   |                                                                                                    |
| USADUMMY1000000                                                                                                    | 00                                                                                                    | 2,361                                                                                                    |                                                                                                    |        |                                                                                  |                   |                                                                                                    |
| Searching Completed                                                                                                    | 0.222022                                                                                                    |                                                                                                    |                                                                                                    |        |                                                                                  |                   |                                                                                                    |
| Searching Completed<br>Started What's New Info.<br>Succeeded What's New I<br>Ready to update<br>Select the software to up<br>System                                                                                                    | mation downloading<br>information downloadi<br>idate (some may not b<br>Current Program (0)                                                                                                    | ng<br>e selectable)<br>New Program D                                                                                                    | Service information                                                                                                    | Select | Download                                                                         | Update            |                                                                                                    |
| Searching Completed<br>Started What's New Info<br>Succeeded What's New Info<br>Select the software to up<br>System                                                                                                    | mation downloading<br>information downloadin<br>date (some may not b<br>Current Program (0<br>Science (2014) 10                                                                                     | ng<br>e selectable)<br>New Program ID                                                                                                    | Service Information                                                                                                    | Select | Download<br>progress                                                             | Update<br>results |                                                                                                    |
| icarching Completed<br>Barted What's New Info<br>iucceeded What's New I<br>loady to update<br>ielect the software to up<br>System<br>System                                                                                                    | nation downloading<br>information downloadi<br>date (some may not b<br>Current Program (0<br>Sci01-637-410<br>12101-637-410                                                                         | ng<br>e selectable)<br>New Program 10<br>Site 14 data                                                                                         | Service Information Clamping reserve test 22M CR-VXOM FERGA CM CS InCM22120002 International                                                                                                    | Select | Download<br>progress<br>0%                                                       | Update<br>results |                                                                                                    |
| icarching Completed<br>Barted What's New kino<br>iucceeded What's New kino<br>icady to update<br>iclect the software to up<br>System<br>system<br>system<br>v/CV/Tak Battery<br>v/CV/Tak Battery                                                                                                    | Mation downloading<br>infomation downloadi<br>date (some may not b<br>Current Program ID<br>5x801-637-4153<br>1x801-637-4208                                                                        | ng<br>New Program (D<br>Sci01-CSF-A1 a)<br>Ue to date                                                                                         | Service Information<br>Company reserve test 2106 CA: VICM 2000A CM GS InCM22120002                                                                                                    | Select | Download<br>progress<br>0%<br>0%                                                 | Update<br>results |                                                                                                    |
| Searching Completed<br>Barted What's New Info<br>Succeeded What's New I<br>Isody to update<br>Select the software to up<br>System<br>System<br>Matareant. 200<br>v/NEV/IBA Batter<br>v/NEV/IBA Batter<br>of 1                                                                                                    | -<br>mation downloading<br>information downloadi<br>date (some may not b<br>Current Program 0<br>5x001-037-4310<br>1x101-037-4310<br>1x201-037-4310                                                 | ng<br>e selectable)<br>New Program (D<br>Sr001-(3F-414)<br>Ue to 44te<br>Ue to 44te<br>Ue to 44te                                             | Service Information<br>Campaign results tont 22M CRUX CM ROOM, CM CR HCH02120002<br>Immunity                                                                                                    | Select | Download<br>progress<br>0%<br>0%<br>0%                                           | Update<br>results |                                                                                                    |
| Searching Completed<br>Barted What's New Indo<br>Succeded What's New I<br>Rody to update<br>Select the software to up<br>System<br>Assement. 200<br>v/RV/Tak Batter<br>Ger J<br>10                                                                                                    |                                                                                                    | ng<br>e selectable)<br>Sci01-Cif-4140<br>Ue to 444e<br>Ue to 444e<br>Ue to 444e                                                               | Service Information<br>Company: resette text 2100 (Dr. y. Chr. BODA, Chr. GS. InChr.22120002<br>                                                                                                    | Select | Download<br>progress<br>Official<br>Official<br>Official                         | Update<br>results | THE PARTY INCOME.                                                                                                    |
| Searching Completed<br>Barted What's New Info<br>Succeded What's New I<br>Seady to update<br>Select the software to up<br>System<br>System<br>2010 States<br>VAEV/124 Batter<br>VAEV/124 Batter<br>2011<br>10<br>Bit/24                                                                                                    | -<br>mation downloading<br>information downloadi<br>date (some may not b<br>5:001-037-4100<br>1x021-057-4100<br>1x021-057-4200<br>37105-057-4200<br>40111-059-4200                                  | ng<br>e selectable)<br>New Program (D<br>Sr301-681-414)<br>Ure to date<br>Ure to date<br>Ure to date<br>Ure to date<br>Ure to date            | Service Information Campage Instantial Table Co. V. CM 2000, CM CO. INCM021220002 Immunity Immunity Im | Select | Download<br>progress<br>Official<br>Official<br>Official<br>Official<br>Official | Update<br>results | COLUMN TO A COLUMN TO A COLUMNT TO A COLUMN TO A COLUMN TO A COLUMN TO A COLUMN TO A COLUMN TO A COLUMNT TO A COLUMNT TO A COLUM |
| Searching Completed<br>Aarted What's New Indo<br>Seady to update<br>Select the software to up<br>System<br>Assessent 200<br>V/V/184 Batter<br>V/EV/284 Batter<br>Gard 1<br>B0<br>B2/V/14<br>B1<br>B1<br>B1<br>B1<br>B1<br>B1<br>B1                                                                                                    | Mation downloading<br>Information downloadi<br>date (some may not b<br>current Program 0<br>std01-697-4150<br>1x101-697-4200<br>1x102-697-4240<br>92100-697-4240<br>9210-697-4200<br>92114-304-4200 | ng<br>New Program (0<br>Sold)=-(34-414)<br>Un to date<br>Un to date<br>Un to date<br>Un to date<br>Un to date                                 | Service information<br>Campaign meaning hash total 21M CR-V-ICM PRIOR, CM-QC infoRCE220002<br>                                                                                                    |        | Download<br>progress<br>0%<br>0%<br>0%<br>0%<br>0%                               | Update<br>results |                                                                                                    |
| Searching Completed<br>Started Whar's New Info<br>Scoceeded Whar's New I<br>Ready to update<br>Select the software to up<br>System<br>Encarement 60<br>Exhibiting Startery<br>Exhibiting Startery<br>Exhibiting Start | Auton downloading<br>Information downloadi<br>date (some may not b<br>5/201-637-4153<br>18/201-637-4208<br>3/100-637-4208<br>3/100-637-4208<br>3/116-304-4209<br>4/211-639-4208                     | ng<br>he selectable)<br>New Program (0<br>Sci01-(SF-4140)<br>ue to date<br>ue to date<br>ue to date<br>ue to date<br>ue to date<br>ue to date | Service Information Campage Instantial Table Co. V. CM 5900A, CM 05 InCM2720002                                                                                                    |        | Download<br>progress<br>0%<br>0%<br>0%<br>0%<br>0%<br>0%                         | Update<br>results |                                                                                                    |

6. Confirm the update information, click the **Select** button next to the software.

|                                                                                                    |                                                                                                    |                                                                                                    |                                                                                                    |        |                                                          | - 0               |
|----------------------------------------------------------------------------------------------------|----------------------------------------------------------------------------------------------------|----------------------------------------------------------------------------------------------------|----------------------------------------------------------------------------------------------------|--------|----------------------------------------------------------|-------------------|
| londa ECU<br>teprogramming                                                                                                    |                                                                                                    |                                                                                                    |                                                                                                    | [      | Print                                                    | Settings          |
| Read vehicle info                                                                                                    | rmation                                                                                                    |                                                                                                    |                                                                                                    |        |                                                          |                   |
| Vehicle Identification                                                                                                    | Number (VIN)                                                                                                    | mi                                                                                                    |                                                                                                    |        |                                                          |                   |
| USADUMMY100000                                                                                                    | 000                                                                                                    | 2,361                                                                                                    |                                                                                                    |        |                                                          |                   |
| Searching Completed<br>Started What's New Int<br>Succeeded What's Nev<br>Ready to update<br>Select the software to u                                                                                                    | lomation downloading<br>r Information downloadi<br>update (some may not b                                                                                                    | ng<br>xe selectable)                                                                                                    |                                                                                                    |        |                                                          |                   |
| Searching Completed<br>Started What's New Int<br>Succeeded What's New<br>Ready to update<br>Select the software to u<br>Started downloading S<br>System                                                                                                    | formation downloading<br>r Information downloadi<br>update (some may not b<br>KBD1-69F-A140<br>Current Program O                                                                                                    | ng<br>xe selectable)<br>New Program IO                                                                                         | Service information                                                                                                    | Select | Download                                                 | Update            |
| Searching Completed<br>Started What's New Inf<br>Succeeded What's New<br>Ready to update<br>Select the software to u<br>Started downloading S<br>System<br>Innocesent COI                                                                                                    | omation downloading<br>Information downloadi<br>opdate (some may not b<br>K801-69F-A140<br>Current Program IO<br>Sci01-49F-A130                                                                                                    | ng<br>se selectable)<br>New Program (0<br>Sol01-634-414)                                                                       | Server Information                                                                                                    | Select | Download<br>progress                                     | Update<br>results |
| iearching Completed<br>Karted What's New Inf<br>Jucceeded What's New<br>leady to update<br>ielect the software to is<br>auted downloading 5<br>System<br>system<br>(0)<br>V/PCV/348 Battery                                                                                                    | Innation downloading<br>Information downloadi<br>update (some may not b<br>KBD1-69F-A140<br>Current Program IO<br>SkD01-69F-A110<br>IKB01-69F-A110<br>IKB01-69F-A110                                                                                                    | ng<br>hieve Program (0<br>5c001-68F-4140<br>Uie to date                                                                        | Service Information<br>Campaign seemits tool 20M Dis y, CM 2006A, CM 203 MCM22120002                                                                                                    | Select | Download<br>progress<br>ON                               | Update<br>results |
| iearching Completed<br>Ranted What's New Ini<br>Locceded What's New<br>Ready to update<br>liefect the software to i<br>xarted downloading 5<br>System<br>sequent E00<br>V/RV/VIA Battery<br>V/RV/VIA Battery                                                                                                    | Internation downloading<br>Information downloadi<br>update (some may not b<br>kk001-69F-A140<br>Current Program 0<br>54001-69F-A100<br>14001-69F-A000<br>14001-69F-A000                                                                                                    | ng<br>here selectable)<br>here Program (D<br>SciOl - 687 - A1 8)<br>Ure to dete<br>De to date                                  | Service Information Campange service and ZNU PODia CM (25 InCM2722002                                                                                                    | Select | Download<br>progress<br>0%<br>0%                         | Update<br>results |
| Searching Completed<br>Barred Whar's New Ini<br>Succeeded Whar's New<br>Ready to update<br>Select the software to o<br>Started downloading 5<br>System<br>unspeent 60<br>V/NEV/164 Battery<br>V/NEV/164 Battery                                                                                                    | Information downloading<br>Information downloadi<br>update (some may not b<br>K801-69F-A140<br>Correct Program D<br>5401-69F-A10<br>14101-69F-A10<br>14201-69F-A10<br>14201-69F-A10                                                                                                    | ng<br>ne selectable)<br>New Program (0<br>Sk001-697-A140)<br>Ue to date<br>Ue to date<br>De to date                            | Service Information Campaign results Inst. 20M DR vs. XM ESGA CM QS InCM2720002                                                                                                    | Select | Download<br>progress<br>ON<br>ON<br>ON                   | Update<br>results |
| Searching Completed<br>Started Whar's New Ind<br>Scoreeded Whar's New<br>Ready to update<br>Select the software to to<br>Started downloading 5<br>System<br>Unapsent E00<br>V/NV/VIA Battery<br>V/NV/VIA Battery<br>V/NV/VIA Battery<br>00-01<br>00                                                                                                    | Internation downloading<br>Information downloadi<br>update (some may not &<br>K801-69F-A140<br>Context Program IO<br>5401-69F-A10<br>1401-69F-A10<br>1401-69F-A10<br>31005-69F-A20<br>4531-69F-A20                                                                                                    | ng<br>New Program (0<br>Sci01-697-4140)<br>Ure to date<br>De to date<br>De to date<br>De to date                               | Service Information Campaign reservice at ZMM DD-V_LCM PSODA, CM DD-HECM22120002                                                                                                    |        | Download<br>progress<br>O%<br>O%<br>O%                   | Update<br>results |
| Searching Completed<br>Barried What's New Init<br>Succeeded What's New<br>Ready to update<br>Select the software to u<br>Started downloading 5<br>System<br>Insperint E0<br>V/EV/184 Battery<br>V/EV/184 Battery<br>Gerf1<br>10<br>B/V/E4                                                                                                    | Information downloading<br>Information downloadi<br>update (some may not b<br>k801-69F-A140<br>Current Program ID<br>5401-69F-A130<br>1x021-69F-A130<br>1x021-69F-A140<br>1x021-69F-A140<br>1x02 | ng<br>New Program D<br>Sol(21-6)(4-4)(4)<br>Un to date<br>Un to date<br>Un to date<br>Un to date                               | Service Information Campaign Institution 224 (2014) Campaign Institution 224 (2014) Campaign Institution 224 (2014) Campaign Institution Campaign Institution Campaign Institutio | Select | Download<br>progress<br>ON<br>ON<br>ON<br>ON<br>ON       | Update<br>results |
| Searching Completed<br>Succeeded What's New Init<br>Succeeded What's New<br>Ready to update<br>Select the software to u<br>Started downloading S<br>System<br>Inspeent E00<br>V/NEV/184 Battery<br>V/NEV/184 Battery<br>V/NEV/184 Battery<br>BE/VEA<br>B3                                                                                                    | Internation downloading<br>information downloadi<br>update (some may not b<br>k001-69F-8140<br>Correct Program O<br>5001-69F-810<br>1x01-69F-8010<br>1x01-69F-8010<br>1x01-69F-8020<br>85311-69F-8020<br>85311-69F-8020<br>81114-208F-8020                                                                                                    | ng<br>New Program ID<br>Solid=46/4 ALB<br>De to date<br>De to date<br>De to date<br>De to date<br>De to date                   | Service Information Campaign results tool JUM (2004) CM (2004) CM (2004)                                                                                                    |        | Download<br>progress<br>ON<br>ON<br>ON<br>ON<br>ON<br>ON | Update<br>results |
| Searching Completed<br>Stanted What's New Init<br>Succeeded What's New<br>Rody to update<br>Select the software to us<br>Started downloading 5<br>System<br>Integrated Complete<br>Started Complete<br>VictVIAN Eatter<br>VictVIAN Eatter<br>VictVIAN Eatter<br>VictVIAN Eatter<br>VictVIAN Eatter<br>VictVIAN Eatter<br>Started<br>BC/VSA<br>80<br>81<br>95 | Internation downloading<br>information downloadi<br>update (some may not b<br>k801-69F-A140<br>5401-69F-A150<br>1401-69F-4150<br>1401-69F-4150<br>1401-69F-420<br>8151-69F-420<br>8151-69F-420<br>81114-202-420<br>81114-202-420                                                                                                    | ng<br>New Program D<br>SciOt - 63F - A1 A)<br>Un to date<br>Un to date<br>Un to date<br>Un to date<br>Un to date<br>Un to date | Service Information Campage Institution State Product View Policy Coll (SCM 2212002)                                                                                                    |        | Counicad<br>progress<br>O%<br>O%<br>O%<br>O%<br>O%       | Update<br>results |

7. Select **START** to begin reprogramming and follow the screen prompts.

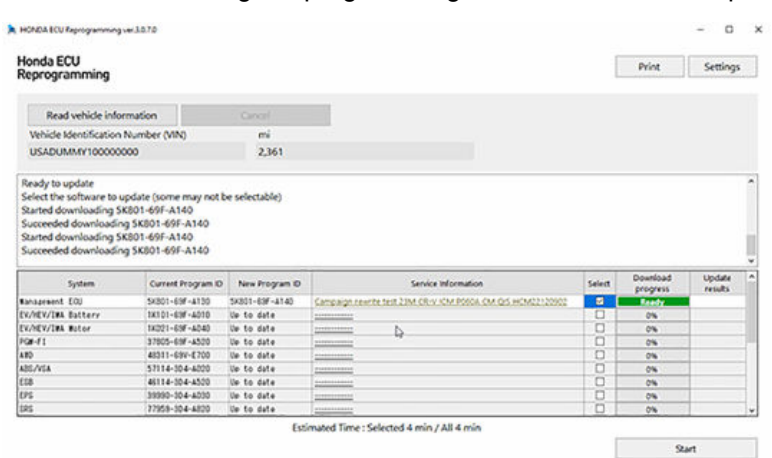

#### 🚔 HONDA ECU Reprogramming

| Jpdate(s) started      |                  |                  |  |
|------------------------|------------------|------------------|--|
| /1 update in progress. |                  |                  |  |
|                        |                  |                  |  |
|                        |                  |                  |  |
|                        |                  |                  |  |
|                        |                  |                  |  |
|                        |                  |                  |  |
|                        |                  |                  |  |
|                        |                  |                  |  |
|                        |                  |                  |  |
|                        |                  |                  |  |
|                        |                  |                  |  |
|                        |                  |                  |  |
|                        |                  |                  |  |
|                        |                  |                  |  |
|                        | Do not disrupt a | onnections (13%) |  |
|                        | Do not disrupt o | onnections (13%) |  |

#### 8. Select OK.

🚔 HONDA ECU Reprogramming

×

The following software will be updated. Continue?

| System         | New Program ID |
|----------------|----------------|
| Management ECU | 5K801-69F-A140 |
|                |                |
|                |                |
|                |                |
|                |                |
|                |                |
|                |                |
|                |                |
| OK             | Cancel         |

### 9. Turn the ignition switch OFF.

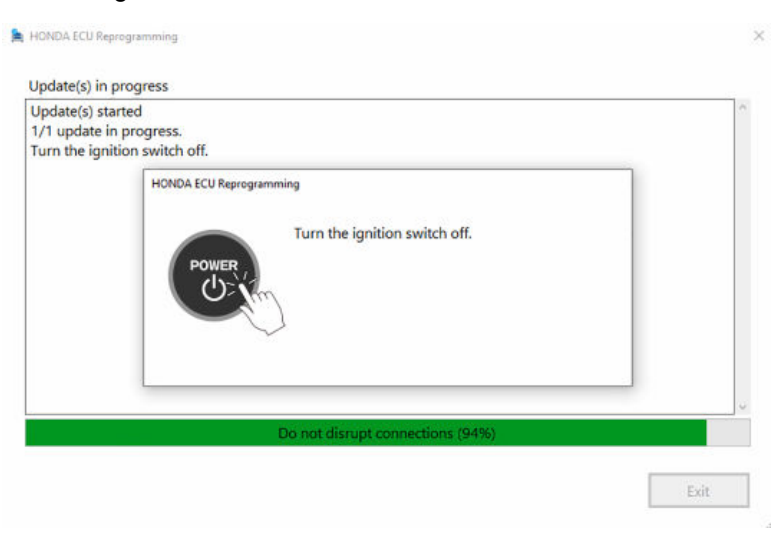

## 10. Turn the ignition switch ON.

| Update(s) start<br>1/1 update in p<br>Turn the ignitic | ed<br>irogress.<br>in switch off. |  |
|--------------------------------------------------------|-----------------------------------|--|
| Turn the ignitic                                       | Turn the ignition switch on.      |  |
|                                                        | Do not disput concertions (94%)   |  |

11. Once the module is updated, the following screen appears, then select **Exit** to exit the program.

| obnare(2) ut bu                                                                                                    |                                                                                                    |                                                                                                    |                                                                                                    |                               |                                                                                                    |                                            |
|----------------------------------------------------------------------------------------------------|----------------------------------------------------------------------------------------------------|----------------------------------------------------------------------------------------------------|----------------------------------------------------------------------------------------------------|-------------------------------|----------------------------------------------------------------------------------------------------|--------------------------------------------|
| Update(s) start                                                                                                    | ed                                                                                                    |                                                                                                    |                                                                                                    |                               |                                                                                                    |                                            |
| 1/1 undate in r                                                                                                    | rooress                                                                                                    |                                                                                                    |                                                                                                    |                               |                                                                                                    |                                            |
| if i upuate in p                                                                                                    | indust.                                                                                                    |                                                                                                    |                                                                                                    |                               |                                                                                                    |                                            |
| Turn the ignitio                                                                                                    | on switch off.                                                                                                    |                                                                                                    |                                                                                                    |                               |                                                                                                    |                                            |
| Turn the ignitic                                                                                                    | on switch on.                                                                                                    |                                                                                                    |                                                                                                    |                               |                                                                                                    |                                            |
| Completing the                                                                                                    | e update                                                                                                    |                                                                                                    |                                                                                                    |                               |                                                                                                    |                                            |
| Undate(s) com                                                                                                    | nlete                                                                                                    |                                                                                                    |                                                                                                    |                               |                                                                                                    |                                            |
|                                                                                                    |                                                                                                    |                                                                                                    |                                                                                                    |                               |                                                                                                    |                                            |
|                                                                                                    |                                                                                                    | Do no                                                                                                    | ot disrupt connections (100%)                                                                                                    |                               |                                                                                                    |                                            |
|                                                                                                    |                                                                                                    |                                                                                                    |                                                                                                    |                               |                                                                                                    |                                            |
|                                                                                                    |                                                                                                    |                                                                                                    |                                                                                                    |                               |                                                                                                    | Exit                                       |
| ONDA ECU Reprogramming                                                                                                    | er3.67.6                                                                                                    |                                                                                                    |                                                                                                    |                               |                                                                                                    | Exit<br>– o                                |
| ND4 ECU Reprogramming .<br>proda ECU<br>sprogramming                                                                                                    | e93.878                                                                                                    |                                                                                                    |                                                                                                    |                               | Print                                                                                                    | Exit<br>- 0<br>Settings                    |
| CNDA ECU Reprogramming v<br>anda ECU<br>aprogramming<br>Read vehicle infor                                                                                                    | e 3.878<br>mation                                                                                                    |                                                                                                    |                                                                                                    | [                             | Print                                                                                                    | Exit<br>- 0<br>Settings                    |
| NDA ECU Reprogramming v<br>anda ECU<br>programming<br>Read vehicle infor                                                                                                    | e 3.878<br>mation<br>Number (VIN)                                                                                                    | Cancel                                                                                                    |                                                                                                    | [                             | Print                                                                                                    | Exit<br>- 0<br>Settings                    |
| DADA BCU Reprogramming to<br>onda ECU<br>sprogramming<br>Read vehicle infor<br>Vehicle Identification<br>USADUMMY 1000000                                                                                                    | er 3.8.7.0<br>mation<br>Number (VIN)<br>000                                                                                                    | Cancel<br>mi<br>2.361                                                                                                    |                                                                                                    | [                             | Print                                                                                                    | Exit<br>- 0<br>Settings                    |
| NDA ECU Reprogramming -<br>onda ECU<br>programming<br>Read vehicle infar<br>Vehicle Identification<br>USADUMMY 1000000<br>pdate(s) complete<br>praching Completed<br>arching for software                                                                                                    | er 3.6.7.0<br>mation<br>Number (MN)<br>00<br>updates                                                                                                    | Cancel<br>mi<br>2,361                                                                                                    |                                                                                                    |                               | Print                                                                                                    | Exit<br>- 0<br>Setting                     |
| NDL ECU Reprogramming -<br>india ECU<br>programming<br>Read vehicle infor<br>vehicle Identification i<br>USADUMNY 1000000<br>oddate(s) complete<br>arching for software is<br>arching to software is<br>software is up to data                                                                                                    | er 3.67.0<br>Number (VIN)<br>000<br>updates<br>somation downloading<br>Information downloading<br>e.                                                                                                    | Cancel<br>mi<br>2,361                                                                                                    |                                                                                                    |                               | Print                                                                                                    | Exit<br>- 0<br>Settings                    |
| NDA ECU Reprogramming unda ECU programming<br>Read vehicle infor<br>vehicle identification to<br>vsAputkr/m composed<br>arching completed<br>arching for software is<br>up to date<br>software is up to date<br>system                                                                                                    | er 3.6.7.6<br>mation<br>Number (VIN)<br>000<br>updates<br>mation downloading<br>Information downloading<br>Information downloading<br>Current Program (D                                                                                                    | Cancer<br>mi<br>2,361<br>Ing<br>Meev Program (J)                                                                                                    | Server Information                                                                                                    | Select                        | Print                                                                                                    | Exit<br>- D<br>Settings                    |
| NDA ECU Reprogramming -<br>mida ECU<br>programming<br>Read vehicle infor<br>vehicle identification i<br>USADUMM1 000000<br>udate(s) complete<br>arching for software<br>arching completed<br>watching completed<br>watching comple                                                               | er 3.878<br>mation<br>Number (MN)<br>000<br>updates<br>mation downloading<br>Information downloading<br>current Program D<br>5421-09-1-10                                                                                                    | Cancel<br>mi<br>2,361<br>Ing<br>New Program D<br>Ne to driv                                                                                                    | Service Information<br>Castowing Internation                                                                                                    | Select                        | Print                                                                                                    | Exit<br>- D<br>Setting:<br>Update<br>reads |
| NDA ECU Reprogramming v<br>mda ECU programming<br>Read vehicle inform<br>Aeticle Identification<br>Sab JUMAY 10000000<br>Idente(s) complete<br>arching Complete<br>arching for software<br>arching for software<br>arching for software<br>software is up to dat<br>System<br>sagewart EQU<br>EV/184 Identery                                                                                                    | er 3.6.7.6<br>mation<br>Number (VIN)<br>000<br>updates<br>smation downloading<br>Information downloading<br>e.<br>Curren Program (D<br>545(-10) <sup>67</sup> - 110<br>545(-10) <sup>67</sup> - 110                                                                                                    | Canoti<br>mi<br>2,361<br>Ing<br>Nee Program ()<br>Us to data                                                                                                    | Service Information<br>Castrologies Install JJM CR. V. CM. PODA 110 (SS. IncM2)/120502                                                                                                    | Seect                         | Print<br>Download<br>prograss<br>Cengete<br>Dos                                                                                                    | Exit<br>Setting                            |
| NDL ECU Reprogramming -<br>nda ECU<br>programming<br>Read vehicle infor<br>vehicle identification<br>JSADUMMY 1000000<br>date(s) complete<br>acthing for software<br>arching completed<br>what's New Info<br>coededd What's New<br>software is up to date<br>System<br>speent E00<br>TEV/Ist Botter<br>EV/Ist Botter                                                                                                    | er 38.70<br>mation<br>Number (MN)<br>000<br>updates<br>mation downloading<br>Information downloading<br>Scalet - 00° = 14.00<br>Information downloading<br>Information downloading<br>Information downloadin | Cancel<br>rei<br>2,361<br>ing<br>Nee Program O<br>lie te dela<br>lie te dela<br>lie te dela                                                                                                    | Sence Information<br>Cartologin Investis Init J.M. CR. V. C.M. FORD. 1.M. (25. InCMS) (2005)                                                                                                    | Select<br>S                   | Print<br>Download<br>program<br>Cerruito<br>Ors                                                                                                    | Exit<br>Setting                            |
| NDA ECU Reprogramming v<br>nda ECU<br>programming<br>Read vehicle infor<br>Vehicle Identification<br>JSADUMAN 1000000<br>date(s) complete<br>arching Complete<br>arching for software<br>software is up to dat<br>software is up to dat<br>System<br>software 100<br>PCV/181 Instein<br>PCV/181 Instein<br>PCV/181 I                             | es 3.676<br>mation<br>Number (VIN)<br>000<br>updates<br>samation downloading<br>tellenarian downloading<br>5.451.097.4110<br>5.451.097.4110<br>1.421.497.4110<br>1.421.497.4110                                                                                                    | Canodi<br>mi<br>2.361<br>Ing<br>Hen Program D<br>lis to data<br>Uis to data<br>Uis to data<br>Uis to data<br>Uis to data                                                                                                    | Service Information Campaign root in but 11M CR V ACM PROA 11M CS 110M2211020521                                                                                                    | Select                        | Print<br>Download<br>program<br>Cerruites<br>One<br>One<br>One                                                                                                    | Exit<br>Setting                            |
| NDLE ECU Reprogramming -<br>nda ECU<br>programming<br>Read vehicle infor<br>JSADUM/MY 1000000<br>date(s) complete<br>aching for software is<br>arching for software<br>arching Completed<br>What's New Infi<br>coeeded What's New<br>software is up to dat<br>System<br>speent Ecu<br>EV/Ist Bocker<br>PV/Ist Bocker<br>PV/Ist Bock | er 3.67.6<br>mation<br>Number (VIN)<br>000<br>updates<br>somation downloading<br>Information downloading<br>Information downloading<br>Information downloading<br>1160-8161-96 - 140<br>4101-097 - 110<br>4101-097 - 110<br>4101-097 - 110<br>410-097 - 110<br>410-097 - 110<br>410-097 - 110                                                                                                    | Cancel<br>mi<br>2,361                                                                                                    | Service Information<br>Camping Instells find J2M CE V KM FERDA CM CE N HOM27102552                                                                                                    | Seed                          | Print<br>Download<br>programs<br>Central Construction<br>Designed<br>Designed<br>Des | Exit<br>- 0<br>Settings                    |
| NDA ECU Reprogramming v<br>inda ECU Reprogramming<br>Read vehicle infor<br>Programming<br>Read vehicle infor<br>VisADUMMY 1000000<br>adate(s) complete<br>arching Complete<br>arching for software<br>software is up to dat<br>software is up to dat<br>Software is up to dat<br>Sof                                                                                       | es 3.570<br>mation<br>Number (AIN)<br>000<br>updates<br>information downloading<br>information downloading                                                                                                   | Cancel<br>mi<br>2.361<br>Ing<br>Here Program 0<br>lis to data<br>lis to solar<br>lis to solar<br>lis to sol | Service Information Service Information Servic |                               | Print<br>Download<br>prograss<br>Crunture<br>Ore<br>Ore<br>Ore<br>Ore<br>Ore                                                                                                    | - D<br>Settings                            |
| NDL ECU Reprogramming und<br>and ECU<br>programming<br>Read vehicle infor<br>Vehicle identification i<br>vehicle identification i<br>vehicle identification i<br>vehicle completed<br>arching completed<br>arching for software is<br>under is up to data<br>System<br>System<br>System<br>System<br>System<br>System<br>Strivita listory<br>1:1<br>Vehicle identification i<br>vehicle identification i<br>vehicle i<br>vehicle i<br>vehicle i                                                              | er 3.6.7.6<br>mation<br>Number (VIN)<br>000<br>updates<br>mation downloading<br>thomation downloading<br>c.<br>Current Program D<br>5561-109-1100<br>1201-109-1100<br>1201-109-1100<br>1201-109-1100<br>1201-109-1100<br>1201-109-1100<br>1201-109-1100<br>1201-109-1100<br>1201-109-1100<br>1201-109-1100<br>1201-109-1100<br>1201-109-1100<br>1201-109-1100                                                                                                    | Cancer<br>mi<br>2,361<br>New Program ()<br>lie ta daiva<br>lie ta daiva<br>lie ta daiva<br>lie ta daiva<br>lie ta daiva<br>lie ta daiva<br>lie ta daiva<br>lie ta daiva<br>lie ta daiva<br>lie ta daiva<br>lie ta daiva<br>lie ta daiva<br>lie ta daiva                                                                                                    | Serves Information Campaign novels and ISBN CR-V_EXH-PEGA-EXH-DSR HEIMEDITED                                                                                                    | Seed<br>C<br>C<br>C<br>C<br>C | Print<br>Download<br>program<br>Censter<br>Dis<br>Cost<br>Cost<br>Cost<br>Cost<br>Cost<br>Cost<br>Cost<br>Cos                                                                                                    | Exit<br>Setting                            |

12. Do an ALL-DTC check, then clear any codes set during the update.

13. California residents only: Fill out a Vehicle Emissions Recall – Proof of Correction certificate, and use VD5 as the recall number. Have the service consultant give the certificate to your customer and advise them to keep it as proof that the recall was completed. Your customer will need to submit this certificate to the DMV only if requested. If you need more certificates, use reorder number Y0657.

| 1.1            | 1000000000                            |                                         |                                                 |                                                                                                    |
|----------------|---------------------------------------|-----------------------------------------|-------------------------------------------------|----------------------------------------------------------------------------------------------------|
| License Number | Make                                  | Year Model                              | Body Type                                       |                                                                                                    |
|                | Manufactu                             | irer                                    |                                                 | Recall Number VD5                                                                                                    |
| The            |                                       |                                         |                                                 |                                                                                                    |
| ine a          | bove desc                             | ribed vehicl                            | e has been re                                   | epaired, modified and/or equipped with some emission and it.                                                                                |
| device         | bove desc<br>es to meet               | ribed vehicl<br>applicable              | e has been re<br>California Em                  | epaired, modified and/or equipp <del>ed with a surremission control</del><br>sission Control Laws.                                          |
| device<br>Deal | bove desc<br>es to meet<br>ler's Name | ribed vehicl<br>applicable              | e has been re<br>California Em                  | epaired, modified and/or equipped with some emission control Laws.<br>Address, City, State and Zip                                          |
| Dea            | bove desc<br>es to meet<br>ler's Name | ribed vehicl<br>applicable              | e has been re<br>California Em                  | epaired, modified and/or equipped with the emission control Laws.<br>Address, City, State and Zip                                           |
| Dea            | bove desc<br>es to meet<br>ler's Name | ribed vehicl<br>applicable<br>e<br>Dea  | e has been re<br>California Em<br>Iership's Aut | epaired, modified and/or equipped with a surgentiation control Laws.<br>Address, City, State and Zip<br>thorized Signature                  |
| Dea            | bove desc<br>es to meet<br>ler's Name | pribed vehicl<br>applicable<br>b<br>Dea | e has been re<br>California Em<br>Iership's Aut | epaired, modified and/or equipped with the optionies control<br>hission Control Laws.<br>Address, City, State and Zip<br>thorized Signature |

END